## Podešavanje PPPoE konekcije

za korištenje WADSL servisa na Windows 7 operativnom sistemu

Pokrenite **START --> Control Panel**. U novootvorenom prozoru sa desne strane odaberite **View by: Small icons**, a zatim odaberite stavku **Network and Sharing Center**.

| Control Panel +             | All Control Panel Items > | • •                   | Search Control Panel            | _     |
|-----------------------------|---------------------------|-----------------------|---------------------------------|-------|
| Adjust your computer's sett | ings                      |                       | View by: Small icons •          |       |
| Action Center               | Administrative Tools      | Adobe Version Cue     | C54                             |       |
| AutoPlay                    | Backup and Restore        | RitLocker Drive Enc   | yption                          |       |
| Color Management            | 🔛 Credential Manager      | 🖆 Date and Time       |                                 |       |
| Default Programs            | Desktop Gadgets           | Device Manager        |                                 |       |
| Devices and Printers        | Tisplay                   | SEase of Access Cent  | er                              |       |
| Folder Options              | A Fonts                   | Getting Started       |                                 |       |
| NomeGroup                   | 🔒 Indexing Options        | 1 Internet Options    |                                 |       |
| a Java                      | E Keyboard                | El Location and Other | Sensors                         |       |
| () Mail                     | J Mouse                   | E Network and Sharin  | g Center                        |       |
| Notification Area loons     | ODBC Data Sources         | Performance Inform    | utiq                            | -     |
| Personalization             | Phone and Modern          | Power Options         | Check network status, change    |       |
| Program Updates             | Programs and Features     | Q QuickTime           | for sharing files and printers. | ences |
| Recovery                    | Aregion and Language      | RemoteApp and De      | sktop Connections               | _     |
| Sound                       | B Speech Recognition      | ( Sync Center         |                                 |       |
| System                      | Taskbar and Start Menu    | Troubleshooting       |                                 |       |
| B User Accounts             | 📑 Windows CardSpace       | Windows Defender      |                                 |       |
| Windows Firewall            | C Windows Update          |                       |                                 |       |

U sljedećem prozoru izaberite opciju **Set up a new connection or network** koja se nalazi u sredini prozora ispod prikazanih vaših mrežnih postavki i mrežnih adaptera.

| Control Panel                      | All Control Panel Items  Network and Sharing Center                                    |                                                                 |  |
|------------------------------------|----------------------------------------------------------------------------------------|-----------------------------------------------------------------|--|
| Control Panel Home                 | View your basic network information and                                                | set up connections                                              |  |
| Thange adapter settings            | N Br                                                                                   | See full map                                                    |  |
| Change advanced sharing<br>ettings | MLADEN-PASTAR aneks.local<br>(This computer)                                           | Internet                                                        |  |
|                                    | View your active networks                                                              | Connect or disconnect                                           |  |
|                                    | aneks.local<br>Domain network                                                          | Access type: Internet<br>Connections: 🖉 Local Area Connection 2 |  |
|                                    | Change your networking settings                                                        |                                                                 |  |
|                                    | Set up a new connection or network<br>Set up a wireless, broadband, dial-up, ad hoc    | , or VPN connection; or set up a router or access point.        |  |
|                                    | Connect to a network<br>Connect or reconnect to a wireless, wired, dw                  | el-up, or VPN network connection.                               |  |
|                                    | Choose homegroup and sharing options<br>Access files and printers located on other net | work computers, or change sharing settings.                     |  |
| et also<br>dobe Version Cue CS4    | Troubleshoot problems                                                                  |                                                                 |  |
| fomeGroup                          | Liagnose and repair network problems, or ge                                            | t troubleshooting intormation.                                  |  |
| vternet Options                    |                                                                                        |                                                                 |  |

Izaberite prvu opciju **Connect to the Internet**, i kliknite **Next**.

U sljedećem prozoru će vas možda upozoriti da već imate internet konekciju. Ignorišite ovo upozorenje, i nastavite sa podešavanjem i izaberite **Set up a new connections anyway**. Može se desiti da već imate kreiranu neku konekciju od ranije i da će vas windows pitati da li želite da koristite postojeću. Odaberite opciju **No**, **create a new connection** i kliknte **NEXT**.

| Choose a connection option                                                                  |     |
|---------------------------------------------------------------------------------------------|-----|
| Connect to the Internet<br>Set up a wireless, broadband, or dial-up connection to the Inter | met |
| Set up a new network<br>Configure a new router or access point.                             |     |
| Connect to a workplace<br>Set up a dial-up or VPN connection to your workplace.             |     |
| Set up a dial-up connection<br>Connect to the Internet using a dial-up connection.          |     |
|                                                                                             |     |

Nakon što ste nastavili sa podešavanjem u sljedećem prozoru odaberite Broadband (PPPoE).

| łow do | you want to connect?                                                                    |
|--------|-----------------------------------------------------------------------------------------|
| 2      | azoadband (PPPoE)<br>Connect using DSL or cable that requires a user name and password. |
|        |                                                                                         |
| She    | w connection options that this computer is not set up to use                            |

Nakon toga, u sljedećem prozoru unesite pristupne podatke sa ugovora za WADSL servis. Obratite pažnju na korisničko ime (username) da ne otkucate sa @blic.net nastavkom, i da je lozinka (password) sastavljena isključivo od malih slova latinice i brojeva.

1. U prvo polje User

**name** unosite vaše **korisnicko ime** koje ste dobili prilikom otvaranja ugovora.

 U drugo polje **Password** unosite **lozinku** koju ste takođe dobili prilikom otvaranja ugovora.

| Type the informatic | n from your Internet service prov           | rider (ISP)        |
|---------------------|---------------------------------------------|--------------------|
| User name:          | blic                                        |                    |
| Password            |                                             |                    |
|                     | Show characters                             |                    |
|                     | Remember this password                      |                    |
| Connection game:    | WADSI.                                      |                    |
| R Tallow other neon | le to use this connection                   |                    |
| This option allow   | s anyone with access to this computer to us | e this connection. |
| This option allow   | s anyone with access to this computer to us | e this connection. |

3. U treće polje Connection name unosite naziv vaše konekcije WADSL. Poželjno je da se uključi kvačica za Remember this password (da biste sačuvali lozinku za naredno pokretanje konekcije). Nakon unošenja podataka kliknite na Connect, nakon čega će računar pokušati ostvariti probnu konekciju. Kako konekcija još uvijek nije u potpunosti podešena, kliknite na dugme Skip, a zatim na dugme Close.

Nakon što ste kreirali konekciju u prozoru **Network and Sharing Center**-a sa lijeve strane izaberite opciju Change adapter settings.

U polju koje se otvori bi se trebala nalaziti ikonica **WADSL**. Kliknite desnim

klikom na nju i odaberite opciju Properties.

Control Panel Home Change adapter settings Change advanced sharing settings MLADEN-P. (This comp View your active m View your active m on

U prvoj kartici, **"General"** u polje **Service name** upišite BLICNET (velikim slovima, bez tačke). Zatim odaberite karticu **"Networking"** i isključite opciju **Internet Protocol Version 6**.

| General Options Security Networking Sharing | General Options Security Networking Sharing                                                                                             |
|---------------------------------------------|----------------------------------------------------------------------------------------------------|
| Service name:                               | This connection uses the following terms:                                                                                               |
| BUCNET                                      | Henry Protocol Version 6 (TCP//PvG)                                                                                                    |
|                                             | Internet Protocol Version 4 (TCP/IPv4) Bis and Printer Sharing for Microsoft Networks TOert for Microsoft Networks                      |
|                                             | Description                                                                                                    |
|                                             | TCP/IP version 6. The latest version of the internet protocol<br>that provides communication across diverse interconnected<br>networks. |
| to a state of the state of the              |                                                                                                    |
| information.                                |                                                                                                    |
|                                             |                                                                                                    |

Nakon toga, kliknite na OK, i time ste završili podešavanje konekcije.

Ukoliko želite ikonu za konekciju na vašem Desktop-u dovoljan je desni klik na ikonu **WADSL** u meniju **Change adapter settings** i odaberete opciju **Create Shortcut**.

| Konekciju možete da pokrenete lijevim klikom miša na Active Networks (aktivne |
|-------------------------------------------------------------------------------|
| mreze i konekcije) računar u donjem desnom uglu na monitoru. Odaberete vašu   |
| konekciju WADSL i kliknete na dugme <b>Connect</b> , nakon čega će vam se     |
| pokrenuti prozor za konekciju.                                                |
| Na isti način vrsite i diskonektovanje.                                       |

Ugodno surfanje!

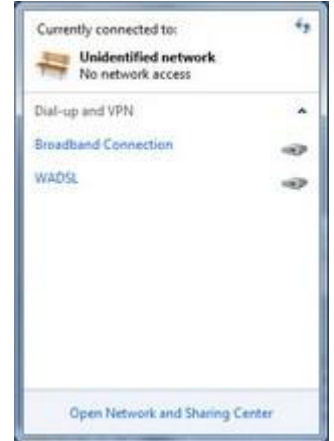